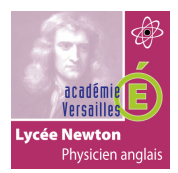

## INSTALLATION DU SERVEUR MIDDLEWARE MINISTRA DANS UN CONTENEUR DOCKER

# TP8

## INSTALLATION D'UN SERVEUR MIDDLEWARE DANS UN CONTENEUR DOCKER

### **TOPOLOGIE :**

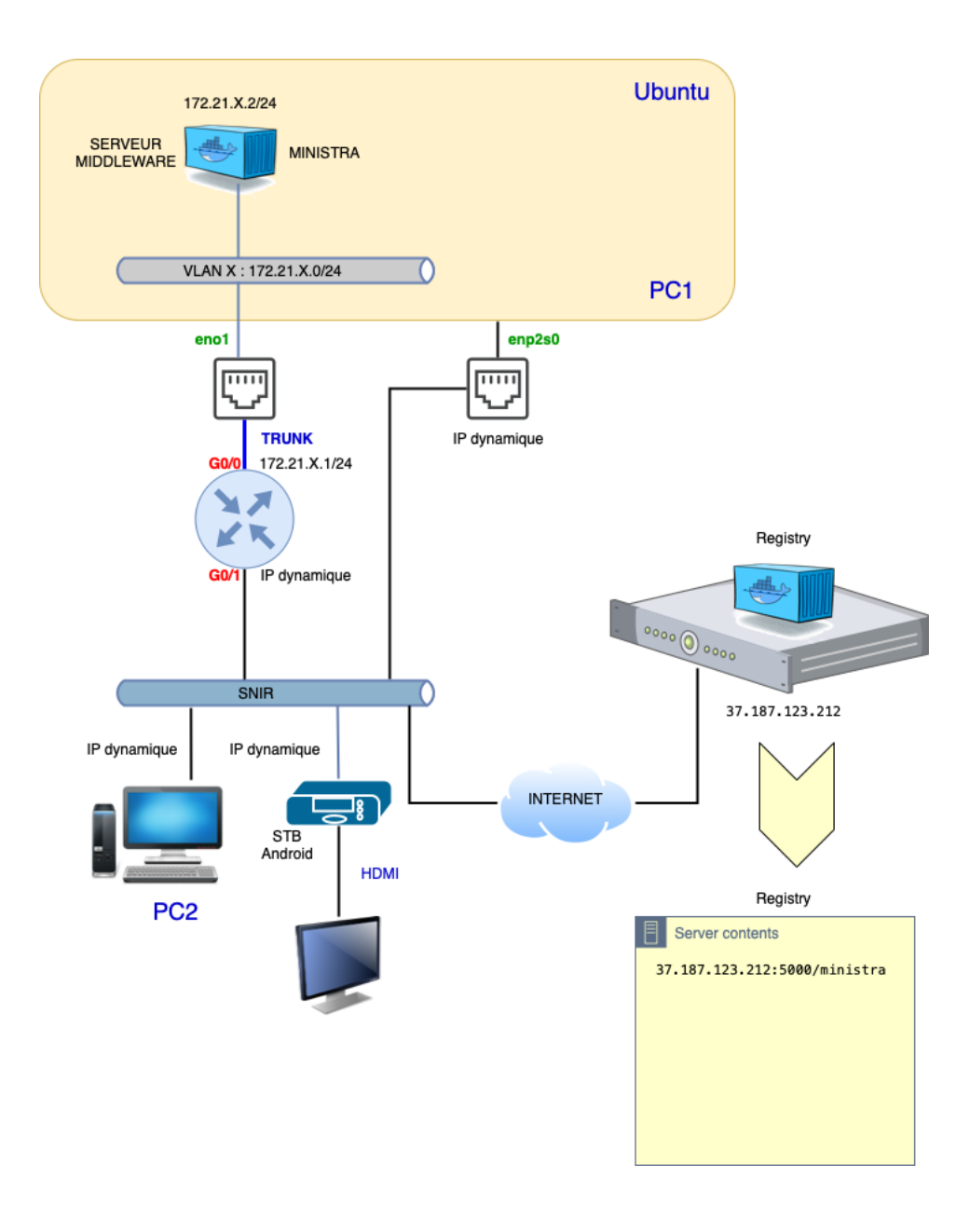

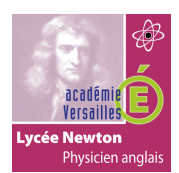

## INSTALLATION DU SERVEUR MIDDLEWARE MINISTRA DANS UN CONTENEUR DOCKER

#### **REPARTITION DES IP RESEAU PAR BINÔME :**

| Binôme | VLAN | IP réseau     |
|--------|------|---------------|
| B1     | 211  | 172.21.1.0/24 |
| B2     | 212  | 172.21.2.0/24 |
| B3     | 213  | 172.21.3.0/24 |
| B4     | 214  | 172.21.4.0/24 |
| B5     | 215  | 172.21.5.0/24 |
| B6     | 216  | 172.21.6.0/24 |

#### **QUESTIONS :**

#### **INSTALLATION DE MINISTRA :**

- 1- Connectez votre PC sur le réseau snir depuis l'interface enp2S0 en adresse IP dynamique.
- 2- Autorisez votre PC à vous connecter sur le « registry » d'image docker privé en suivant la procédure suivante :
  - Ouvrir ou créer le fichier daemon.json : sudo nano /etc/docker/daemon.json
  - Vérifier qu'il contient : { "insecure-registries" : [ "37.187.123.212:5000" ] }.
- 3- Redémarrer le service docker en utilisant la commande : sudo systemctl restart docker
- 4- Télécharger l'image du serveur ministra en utilisant la commande suivante:
  - Docker pull 37.187.123.212:5000/ministra
- 5- **Installez** le serveur middleware Ministra dans un conteneur Docker en vous aidant du document suivant :

http://newtonformationsnir.fr/TP/InstallMinistra.pdf

6- Configurez le routeur en vous aidant du document suivant :

http://newtonformationsnir.fr/TP/InstallMinistra.pdf

7- Testez votre installation depuis un navigateur PC du réseau SNIR (connexion http au serveur installé).

#### **CONFIGURATION DE MINISTRA ET DE LA SET TOP BOX:**

- 8- Configurez le serveur middleware Ministra et la set top box en vous aidant des documents :
  - <u>http://newtonformationsnir.fr/TP/ministra.pdf</u>
  - <u>http://newtonformationsnir.fr/TP/STBAndroid.pdf</u>
- 9- Vérifiez que la set top box se connecte correctement sur le serveur middleware.
- 10-Vérifiez que la set top box se configure avec les paramètres définis sur le serveur middleware.
- 11-Fin du TP : effacer votre conteneur ministra, l'image 37.187.123.212:5000/ministra et le réseau ipvlan créé.